# HOW TO CLONE A RECORD previously uploaded

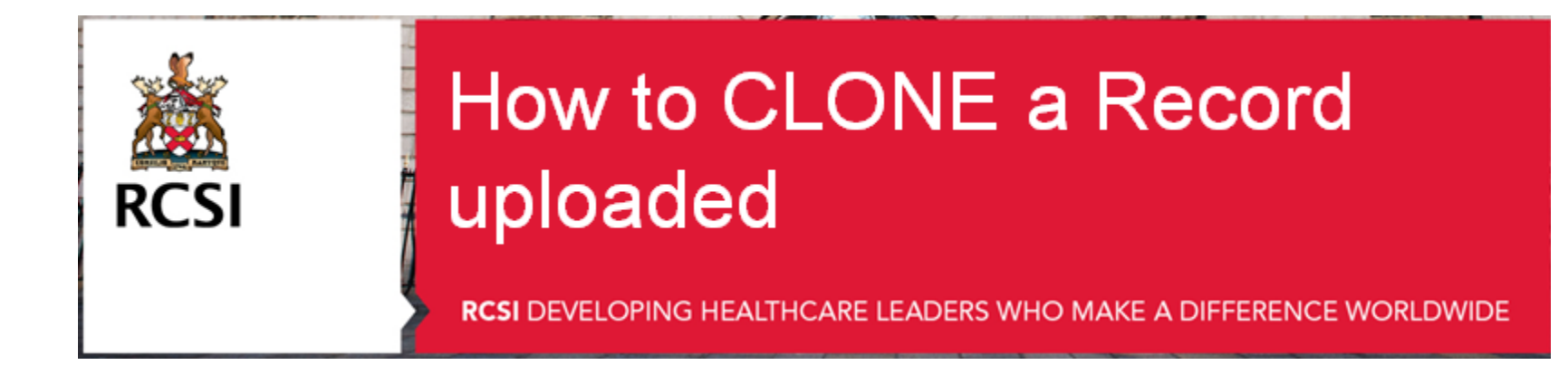

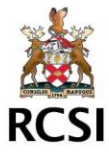

## **Step 1 : Login to your ePortfolio**

Login to : <u>http://www.rcsi.ie/pcs</u>

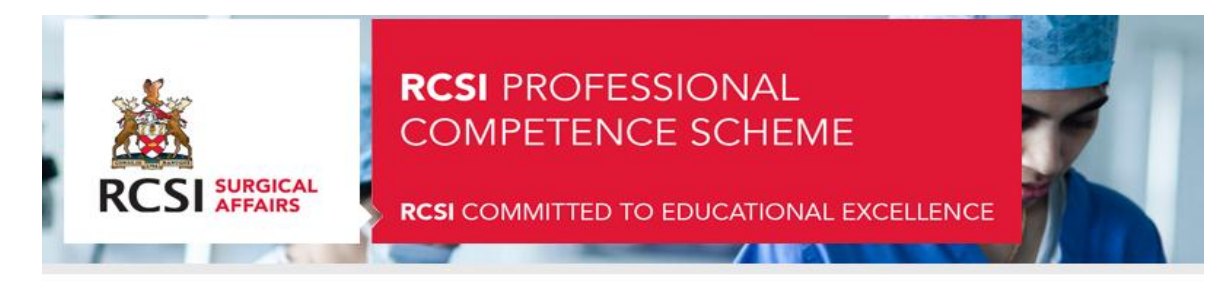

#### Sign In

Enter your username and password below.

| Username * |       |
|------------|-------|
| Password * |       |
|            | Login |

Enrol

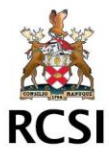

## **Step 2 : Click on View Records**

| Overview                    | Guide          | Profile [ Ms Marie O'Boyle ] | Enrolment Fees | CPD Approved Events | Logout |  |  |
|-----------------------------|----------------|------------------------------|----------------|---------------------|--------|--|--|
|                             |                |                              |                |                     |        |  |  |
| You have suc                | cessfully logg | ed in. Welcome to PCS.       |                |                     |        |  |  |
| Summary                     | View Record    | ds Add Record                |                |                     |        |  |  |
| Current Verification Status |                |                              |                |                     |        |  |  |

#### From 01/05/2011 To 30/04/2014

| Term      | External<br>(20.0 min) | Internal<br>(20.0 min) | Personal Learning<br>(5.0 min) | Research or Training | Total<br>(50 min) | Clinical Audit |
|-----------|------------------------|------------------------|--------------------------------|----------------------|-------------------|----------------|
| 2013-2014 | 27.5                   | 3.5                    | 0                              | 0                    | 31                | No             |

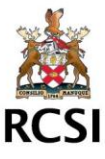

# Step 3: Select the record you wish to clone and click on View Details

| Summary View Records Ad | Id Record |
|-------------------------|-----------|
| Year                    | Any       |
| Category                | Any       |
| Status                  | Any       |

| Date                    | Category | Activity                               | Description         | Location | Reference<br>Number | Credits | Status   | No. of<br>Documents<br>attached |                 |
|-------------------------|----------|----------------------------------------|---------------------|----------|---------------------|---------|----------|---------------------------------|-----------------|
| 08<br>November,<br>2013 | External | International and National<br>Meetings | RCSI MILLIN MEETING | RCSI     |                     | 6.0     | Uploaded | 1                               | View<br>Details |
|                         |          |                                        |                     |          |                     |         |          | -                               |                 |

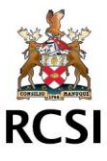

## Step 4: Click on Clone Record

| Date                                                              | 08 November, 2013                                                                                                    |  |  |  |  |
|-------------------------------------------------------------------|----------------------------------------------------------------------------------------------------|--|--|--|--|
| Category                                                          | External                                                                                                    |  |  |  |  |
| Activity                                                          | International and National Meetings                                                                                                    |  |  |  |  |
| Good Practice Domains                                             | <ul> <li>Clinical Skills</li> <li>Patient Safety &amp; Quality of Patient Care</li> <li>Professionalism</li> <li>Relating to Patients</li> <li>Scholarship</li> </ul> |  |  |  |  |
| Description                                                       | RCSI MILLIN MEETING                                                                                                    |  |  |  |  |
| Location                                                          | RCSI                                                                                                    |  |  |  |  |
| Reference Number                                                  |                                                                                                    |  |  |  |  |
| Purpose                                                           |                                                                                                    |  |  |  |  |
| Credits                                                           | 6.0                                                                                                    |  |  |  |  |
| Current Status                                                    | Uploaded                                                                                                    |  |  |  |  |
| Edit Record Clone this Record Delete Click on 'Clone this record' |                                                                                                    |  |  |  |  |

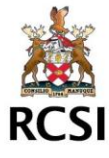

### Step 5 : You will need to enter new date for record Browse for supporting evidence & click submit

| Date of Activity *         |                                          |
|----------------------------|------------------------------------------|
| Category *                 | External                                 |
| Activity *                 | International and Nationa                |
| Domains of Good Practice * | Clinical Skills                          |
|                            | Collaborative & Teamwork                 |
|                            | Communication & Interpersonal Skills     |
|                            | Management (including Self Management)   |
|                            | Patient Safety & Quality of Patient Care |
|                            | Professionalism                          |
|                            | Relating to Patients                     |
|                            | Scholarship                              |
| Credit *                   | 6.0                                      |
| Activity Description *     | RCSI MILLIN MEETING                      |
|                            |                                          |
| Location *                 | RCSI                                     |
| Development Purpose        |                                          |
| Reference Number           |                                          |
| Supporting Document        | Browse                                   |
|                            | Submit                                   |

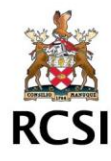

### Step 6 : Review Your record by clicking on View Records

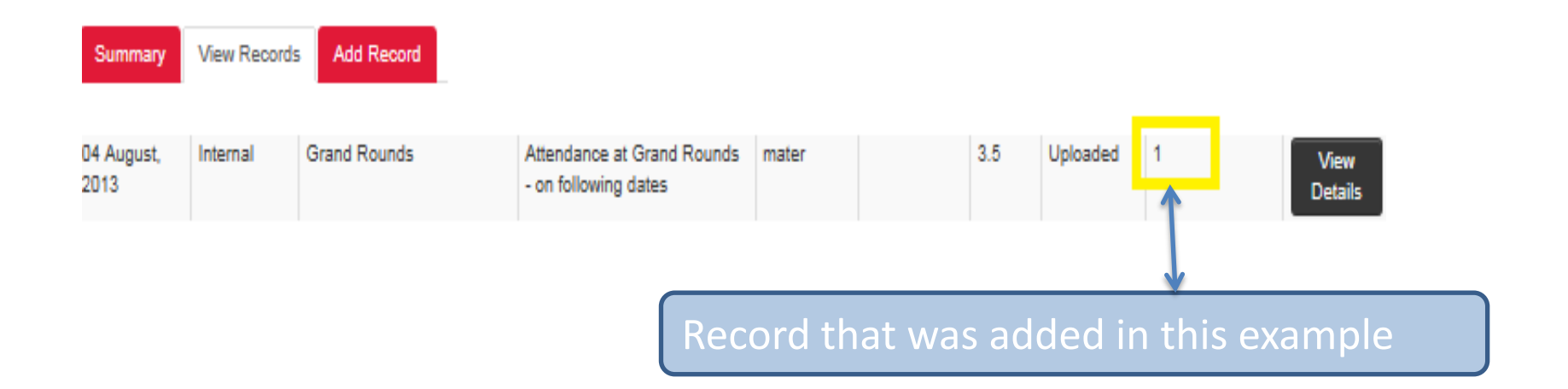

• YOU HAVE NOW SUCCESSFULLY CLONED A RECORD WITH VERIFICATION

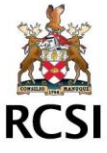